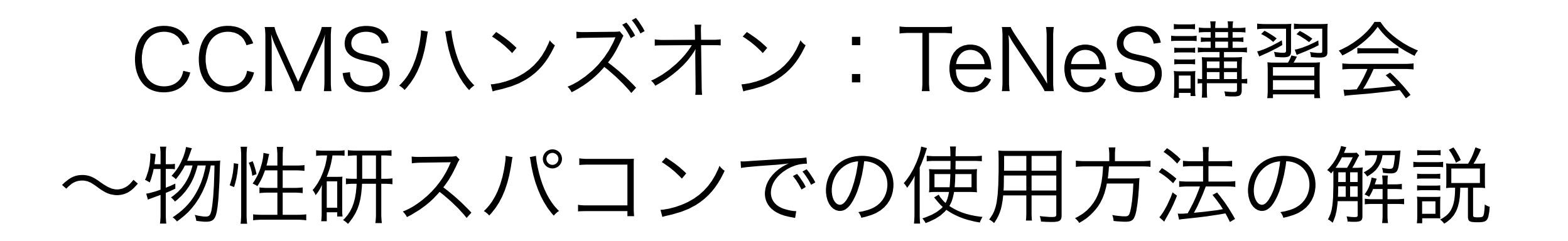

吉見 一慶 東京大学物性研究所 物質設計評価施設 ソフトウェア高度化推進チーム

1.物性研スパコンの説明

2. システムB(ohtaka)でのTeNeSの利用方法

3. TeNeSの実習の前に

# 1-1.物性研スパコンのスペック

物性研スパコンにはシステムBとシステムCの2つがあります。

- システムB (ohtaka) Dell PowerEdge C6525/R940 ← 実習ではこちらを利用

- CPUノード×1,680ノード (最大144ノードまで同時に使用可能) CPU: AMD EPYC 7702, 2.0GHz (64core) ×2 主記憶容量: DDR4-3200, 16GB×16 = 256GB/node
- Fatノード×8ノード (最大2ノードまで同時に使用可能)

CPU: Intel Xeon Platinum 8280, 2.7GHz (28core) ×4 主記憶容量: DDR4-2933, 64GB×48 = 3TB/node

- システムC (kugui) HPE Apollo 2000 Gen10 Plus/HPE Apollo 6500 Gen10 Plus

- CPU: 128ノード (最大16ノードまで同時に使用可能) CPU: AMD EPYC 7763, 2.45GHz, (64core)×2 主記憶容量: DDR4-3200, 16GB×16 = 256GB/node - ACC: 8ノード

CPU: AMD EPYC 7763, 2.45GHz, (64core)×1 GPU: NVIDIA A100 40GB for HGX ×4 主記憶容量: DDR4-3200, 32GB×8 = 256GB/node

### 1-2.物性研スパコンを使用するには?(1)

以下の手順で申請すれば利用可能です。

1. 研究代表者の登録

2. 研究課題を申請 (B, C, Eクラスは6月,12月の2回)

3. 利用審查

#### 4. 報告書の提出

利用の流れの詳細は下記URLに記載してありますので、ご参照ください。 http://www.issp.u-tokyo.ac.jp/supercom/visitor/overview

#### 1-2.物性研スパコンを使用するには?(2)

小さい計算向けのクラス:Aクラス

Aクラスの概要

■ 申請ポイント:100 ポイント以下

(基本的には1ノードを1日使用すると1ポイント消費。

fatノードの場合は4ポイント消費。)

■ 申請回数 :半期ごとに 1 回申請が可能。 ただし、A 以外のクラスですでに利用している 研究代表者 (グループ)の申請は不可。

■ 報告書は必要なし。

その他申請クラスの詳細については https://mdcl.issp.u-tokyo.ac.jp/scc/ guide/application\_proposal/sckyoudou/about をご参照ください。

# 1-3. 利用可能なソフトウェア

- ・物性研スパコンにプリインストールされているソフトウェア
  - ISSPスパコンページの 「物性研スパコン」-「システムB」 or 「システムC」-「ソフトウェア」に記載
  - プリインストールソフトウェア一覧 (各ソフトウェアの詳細はMateriApps参照)

1. 第一原理計算関連

abICS, OpenMX, VASP, QUANTUM ESPRESSO, RESPACK

2. 量子格子模型ソルバー関連

ALPS, HΦ, mVMC, DSQSS, DCore, ALPSCore/CT-HYB, TRIQS, TeNeS

3. 分子動力学関連

LAMMPS

4. その他

PHYSBO, 2DMAT, Julia, Kω(Shifted-Krylov)

赤字は東大物性研ソフトウェア開発・高度化プロジェクトに 関連して導入されたソフトウェア

## 2-1. ohtakaでのソフトウェア実行 (1)

- ·事前準備
  - ・ohtakaへのログイン

メールで受け取ったアカウント・パスワードを使用します。 端末を開き以下のコマンドを打ってください(MA LIVE!でも 可).

\$ ssh -Y アカウント名@ohtaka.issp.u-tokyo.ac.jp → パスワードを入力

## 2-2. ohtakaでのソフトウェア実行 (2)

- TeNeSはohtakaにプリインストール済。
- ・各種ファイルの置き場所 (覚書)
  - TeNeSのインストール場所 /home/issp/materiapps/intel/tenes/
  - 実行ファイルのインストール場所 /home/issp/materiapps/intel/tenes/tenes-1.3.1-0
- サンプルファイルの場所

/home/issp/materiapps/intel/tenes/tenes-1.3.1-0/sample

## 2-3. ohtakaでのソフトウェア実行 (3)

#### 1.計算環境の準備

\$ source /home/issp/materiapps/intel/tenes/tenesvars.sh

2. 入力ファイルの準備 (今回は02\_AFH\_squareを実行)

\$ cp -rf \$TENES\_ROOT/sample/ ./tenes-sample
\$ cd ./tenes-sample/02\_AFH\_square

#### 3. ジョブ投入スクリプトのコピー

\$ cp /home/issp/materiapps/intel/tenes/sample\_jobscript/tenes.sh .

(\*) 今回はお試し用のキュー(ccms8cpu)を使用します。 <<お試しキューの制限>>

- 1. ノード数は最大8ノードまで同時使用可能
- 2. CPU数は1ノードあたり128
- 3. 実行時間:最大一時間まで → 本日の19時まで使用可能です。

2-4. ohtakaでのソフトウェア実行 (4)

tenes.shの中身 (お試しキュー用に赤字部分は変更されています)

#!/bin/sh #SBATCH -p i8cpu ← キューの指定 (ccms8cpuに変更) #SBATCH -N 1 ← ノードの個数の指定 #SBATCH -n 4 ← プロセス数の指定 (MPI) #SBATCH -c 32 ← スレッド数の指定 (OpenMP) #SBATCH -t 00:10:00 ← 最大計算時間 (時間:分:秒) set -e

source /home/issp/materiapps/intel/tenes/tenesvars.sh

module list

← 実行環境呼び出し

tenes\_simple simple.toml tenes\_std std.toml srun tenes input.toml

ジョブの投入方法 \$ cd ./tenes-sample/02\_AFH\_square \$ sbatch tenes.sh

ジョブのステータス確認 \$squeue

## 2-4. ohtakaでのソフトウェア実行 (5)

#### ファイルをアップロード/取得する方法

・アカウントにログイン

\$ sftp -Y アカウント名@ohtaka.issp.u-tokyo.ac.jp → パスワードを入力

・取得したいファイルがある場所まで移動

・ファイルのアップロード (xxxxはファイル名) \$ put xxxx

・ファイルの取得 (xxxxはファイル名) \$ get xxxx

<< 注意事項>> スパコンのお試しアカウントは講習会終了後(19時)に削除されます。 必要なファイルがある場合には、 講習会終了までにファイルを取得してください。

## 2-4. ohtakaでのソフトウェア実行 (6)

おまけ) sampleにあるpythonスクリプトの実行方法

- 02\_AFH\_square/run.py,
- 05\_magnetization/tutorial\_magnetization.py
- 05\_magnetization/tutorial\_magnetization\_square.py

run.pyを開き、以下のように変更する。
 MPI\_cmd = "" → MPI\_cmd = "srun"

```
2. tenes.shを開き、以下のように変更する。
tenes_simple simple.toml
tenes_std std.toml → python3 xxxx.py
srun tenes input.toml (xxxxは該当するpythonスクリプト名)
```

3. sbatch tenes.shを実行

# 3. TeNeSの実習の前に

・おすすめの実習の進め方

- ・マニュアルにあるチュートリアルの実施(実習のはじめに説明)
  - ・マニュアルのダウンロード
    - ・TeNeSのホームページからダウンロード可能
      - https://www.pasums.issp.u-tokyo.ac.jp/tenes/doc/manual
- ・simpleモードで遊んでみる。
  - ・マニュアルの「5.2 tenes\_simpleの入力ファイル」を参照
    - ・modelの変更 (Hamiltonianを変更して試してみる)
    - ・latticeの変更 (square, triangular, honeycomb, kagomeが選択可能)
    - ・parameterの変更 (虚時間刻みの幅など計算条件を色々と変えてみる)
- ・standardモードのファイル内容を確認してみる。
  - ・simpleモードでファイルを一式作成。
  - ・できたファイルを理解して、自分でモデルを作れるようにする。
- ・スパコンの速度を体感する。
  - ・サンプルの計算パラメータ(例えば、Dなど)を大きくしてみる。
- ・やりたいことがあってTeNeSで出来るかを聞きたい場合
  - ・slackで相談。